# Информация об услугах

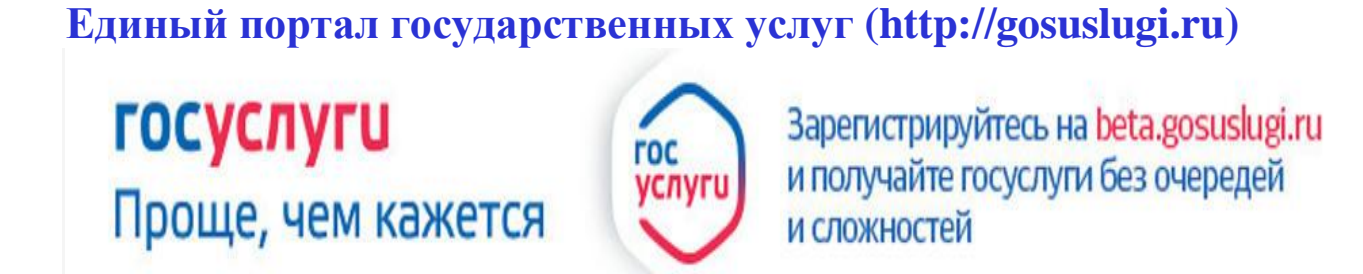

# О преимуществах получения государственных и муниципальных услуг в электронной форме

# Получать электронные услуги удобно

На порталах услуг предоставлена возможность получения государственных и муниципальных услуг в удобное для заявителя время, из дома или офиса, используя при этом различные средства информационно-телекоммуникационных технологий: компьютер, ноутбук, планшет, мобильный телефон.

### Правила предоставления услуг доступны и прозрачны

Перед подачей электронного заявления на порталах услуг заявитель имеет возможность ознакомиться с порядком предоставления услуг и органами власти, ответственными за их исполнение.

### Отсутствие очередей – экономия времени заявителя

При получении услуг в электронном виде, у заявителя отсутствует необходимость стоять в очередях в органах власти. Заявителю достаточно прийти в орган власти по индивидуальному времени, назначенному ему в личном кабинете портала услуг.

При получении ряда электронных услуг заявителю достаточно однократно явиться в орган власти (для сверки оригиналов с электронными версиями документов, направленных заявителем через порталы услуг, и получения результата предоставления услуги) или посещение органа власти вовсе не потребуется (в случае отсутствия необходимости сверки и (или) если выдача результата предоставления услуги допустима законодательством РФ в электронном виде).

# Удобные формы электронных заявлений

Формы электронных заявлений на порталах услуг максимально упрощены и понятны заявителям.

# На порталах возможно:

- посмотреть и оплатить штрафы ГИБДД;
- подать заявление на получение или замену водительского удостоверения;
- записать ребенка в детский сад;
- получить загранпаспорт;
- проверить и погасить свою налоговую задолженность.

### Часть электронных услуг можно получить в течение нескольких минут

Результат предоставления некоторых государственных услуг заявитель имеет возможность получить в течение нескольких секунд с момента заполнения электронного заявления. Например, на Едином портале государственных и муниципальных услуг сведения о штрафах ГИБДД, налоговой задолженности физических лиц, пенсионных накоплениях.

### Возможность контролировать ход исполнения электронных услуг

После обращения за государственными и муниципальными услугами через порталы услуг заявитель получает уведомления о ходе оказания услуг в личный кабинет заявителя на портале услуг, на адрес электронной почты или мобильный телефон.

# Отличие от получения государственной и муниципальной услуги традиционным способом

При получении государственной и муниципальной услуги традиционным способом заявитель посещает государственное или муниципальное учреждение минимум 2 раза, при подаче документов, при получении результата услуги. При получении государственной и муниципальной услуги в электронной форме заявитель посещает государственное или муниципальное учреждение минимум 1 раз, при подаче подлинников документов, необходимых для предоставления услуги.

Портал государственных услуг Российской Федерации можно найти по адресу gosuslugi.ru.

# Как зарегистрироваться на портале государственных услуг Российской Федерации

# 1 шаг: Заполнение личных данных

- 1. В сети Интернет зайти на сайт: <u>www.gosuslugi.ru</u>
- 2. В правом верхнем углу экрана нажать на кнопку «регистрация»:

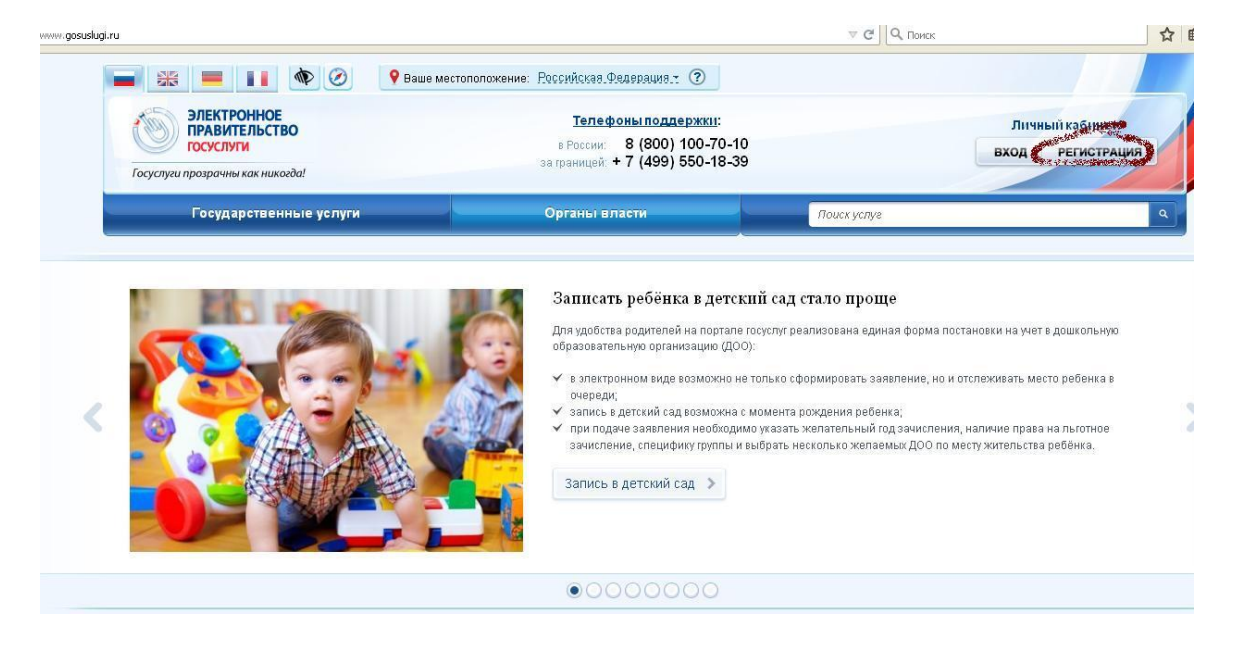

3. Внести фамилию, имя и номер мобильного телефона или адрес электронной почты:

#### Единая учетная запись

После регистрации вы можете использовать вашу учётную запись для доступа к сервисам Электронного правительства.

Чем больше информации вы сообщите о себе, тем больше сервисов вам будет доступно. Для получения доступа к некоторым сервисам потребуется пройти процедуру подтверждения личности.

Вы также можете зарегистрировать учетную запись в одном из центров обслуживания.

#### Активация стандартной учетной записи

Если вы получили код активации, то воспользуйтесь <u>этой ссылкой</u> для входа в профиль и введите код активации.

#### Регистрация учетной записи юридического лица

Регистрировать учетную запись юридического лица может только его руководитель или лицо, имеющее право действовать без доверенности от имени юридического лица.

Руководителю необходимо сначала зарегистрироваться в качестве физического лица, затем подтвердить свою личность и воспользоваться <u>этой ссылкой</u> для входа в профиль и создания учетной записи юридического лица.

| Регистрация                                                 | Войти                                                                                                    |
|-------------------------------------------------------------|----------------------------------------------------------------------------------------------------|
| Фамилия                                                     |                                                                                                    |
| Иванов                                                      |                                                                                                    |
| Имя                                                         |                                                                                                    |
| Иван                                                        |                                                                                                    |
| Мобильный телефон                                           | У меня нет мобильного телефона                                                                                                    |
| 💼 +7 (920) <b>400-45-03-</b>                                |                                                                                                    |
| Нажимая на кнопку «Зарег<br>с <u>Условиями использовани</u> | истрироваться», вы соглашаетесь<br>я и Политикой конфиденциальности                                                                                                    |
| A                                                           | The state of the second state of the second st |

4. Подтвердить номер мобильного телефона (или электронной почты). При регистрации через телефон на указанный номер придет SMS-сообщение с кодом подтверждения, который надо ввести в соответствующем окошке и подтвердить его:

# Подтверждение номера мобильного телефона

| На номер +7 (920) 🛍                                                                                                    | отправлен код подтверждения.                                                                                                    |
|----------------------------------------------------------------------------------------------------|----------------------------------------------------------------------------------------------------|
| 🧳 До окончания срока де                                                                                                    | йствия кода осталось <b>292 секунд</b> .                                                                                                    |
| 🖉 Не получили код подтв                                                                                                    | ерждения? Возможно, ваш номер написан с ошибкой. <u>Укажите правильный номер мобильного телефона.</u>                                                                                                    |
| AND THE REAL PORT STREET,                                                                                                    | and the second second |
| Код подтверждения                                                                                                    | Подтвердить Получить новый код подтверждения                                                                                                    |
| an and a second second s |                                                                                                    |
| Номер телефона будет использо                                                                                                    | ваться:                                                                                                    |
| • для идентификации вашей уч                                                                                                    | ётной записи;                                                                                                    |
| • для уведомлений о подозрите                                                                                                    | альных д <mark>е</mark> йствиях с учётной записью;                                                                                                    |
| • для уведомлений при получе                                                                                                    | нии государственных услуг.                                                                                                    |

Номер телефона не будет использоваться для отправки рекламных сообщений и в иных коммерческих целях.

5. Установить пароль для входа в систему. Пароль должен содержать буквы (только латинские), цифры и знаки пунктуации – всего не менее 8 символов.

# Задайте пароль

| <b>V</b>                                  |  |
|-------------------------------------------|--|
| Пароль                                    |  |
|                                           |  |
| Безопасность пароля: <mark>высокая</mark> |  |
| Тодтвердите пароль                        |  |
| •••••                                     |  |
|                                           |  |

### 6. Заполнить личные данные:

# Поздравляем! Вы только что зарегистрировались

Для использования всех возможностей своей учетной записи вам нужно ввести свои личные данные и осуществить их проверку. Вы можете пропустить этот шаг и перейти к получению <u>государственных услуг,</u> для которых не требуются проверенные данные о вас.

Чтобы приступить к заполнению своих личных данных, необходимо войти в свою учетную запись.

• Войти и заполнить личные данные

После этого необходимо зайти в свой личный кабинет (указать свой телефон или электронную почту (в зависимости от того, что было выбрано при первоначальной регистрации) и созданный самостоятельно пароль):

| Необходима авторизация                                                                        | Вход Регистрация    |
|-----------------------------------------------------------------------------------------------|---------------------|
| Для доступа к системам и сервисам Электронного<br>травительства вам нужно пройти авторизацию. | Телефон Е-тац СНИЛС |
|                                                                                               | Пароль              |
|                                                                                               | Запомнить меня      |
|                                                                                               | Войти               |
|                                                                                               | не удается войти?   |

8. В открывшемся окне необходимо нажать «Перейти к редактированию»:

| 🎐 услуги    |                  | Лои<br>аявки   | Мои данные                 | Мои события              | Платежи                         |
|-------------|------------------|----------------|----------------------------|--------------------------|---------------------------------|
| бщие данные | Уведомления      | Запомненн      | ные данные                 |                          |                                 |
| i da        | нные отображаютс | я только для п | росмотра. Перейдите н      | к редактированию профиля | по размещенной на странице кноп |
|             |                  |                | anthing and the same inter | * Neuronal Contraction   |                                 |
|             |                  |                | Переити к                  | редактированию           |                                 |
| основная    | ИНФОРМАЦИЯ       |                | Canada Asiano Maria        | era i orto companyation  |                                 |

9. После этого становятся доступными для ввода персональные данные:

# Персональные данные

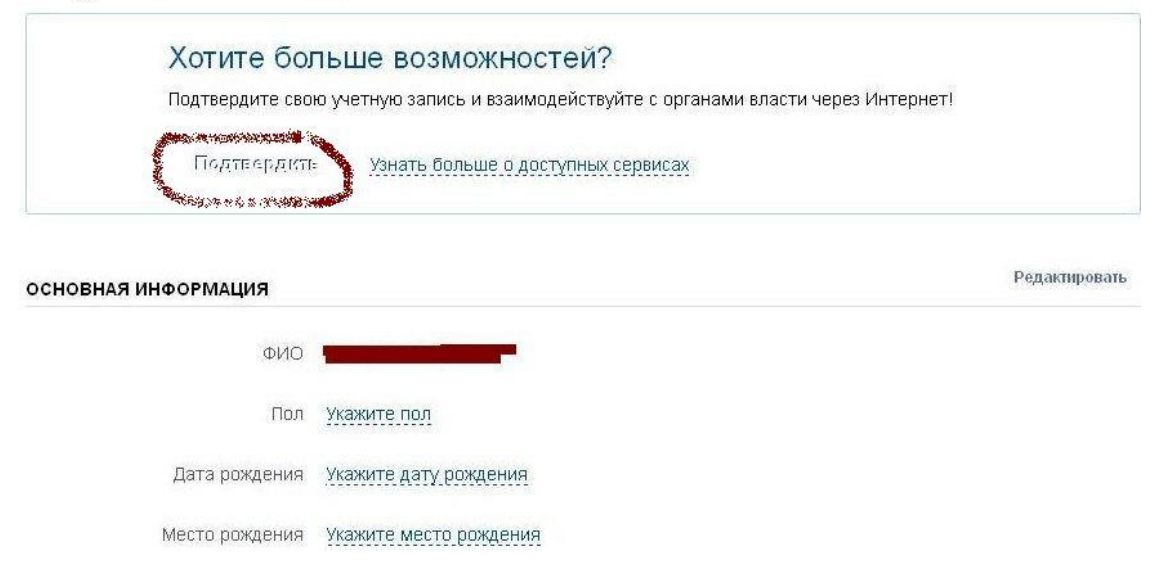

10. После этого необходимо заполнить следующую форму:

# Заполнение и проверка личных данных

| Ввод личных данных Проверка личных данных                                                                                                    | Подтверждение личност |
|----------------------------------------------------------------------------------------------------|-----------------------|
| Для подтверждения учетной записи необходимо выполнить следующие шаги:<br>1. Заполнить личные данные.<br>2. Дождаться завершения автоматической проверки личных данных.<br>3. Подтвердить личность одним из доступных способов. |                       |

| Фамилия                              |                                             |                               |                   |
|--------------------------------------|---------------------------------------------|-------------------------------|-------------------|
| Имя                                  |                                             |                               |                   |
| Отчество (если есть)                 |                                             |                               |                   |
|                                      | Заполнение обязательно, еспи отчество указа | но в вашем документе, удостов | зеряющем пичность |
| Пол                                  | Не указан 👻                                 |                               |                   |
| Дата рождения                        | <b></b>                                     |                               |                   |
| снилс 🝞                              |                                             |                               |                   |
| Гражданство                          | Россия                                      |                               |                   |
| Документ, удостоверяющий<br>личность | Паспорт гражданина Российской Федерац       | тин                           | •                 |
| Серия и номер                        |                                             |                               |                   |
| Дата выдачи                          | (                                           |                               |                   |
| Кем выдан                            |                                             |                               |                   |
| Код подразделения                    |                                             |                               | -                 |

# 2 шаг: Проверка личных данных

При выборе «продолжить»:

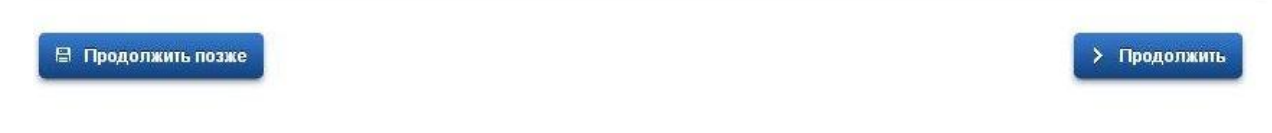

введенные данные автоматически отправляются на обработку и проверку (процесс может занимать от нескольких минут до 5 суток):

# Заполнение и проверка личных данных

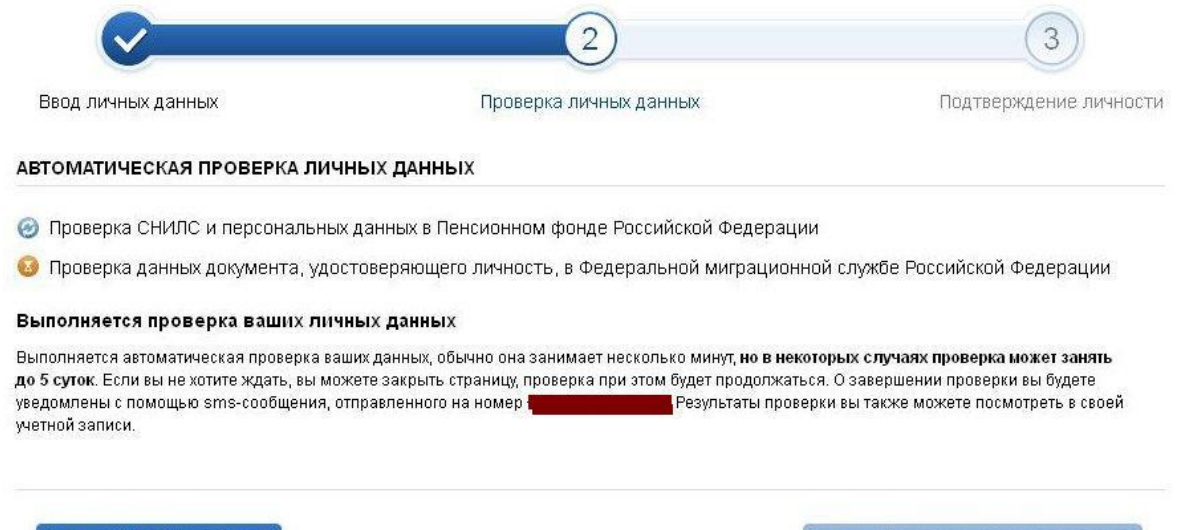

• Перейти в каталог услуг

> Перейти к подтверждению личности

Можно закрыть страницу и выйти с сайта. По окончании проверки на указанный при регистрации номер телефона (или по электронной почте) будет отправлено SMS-сообщение о ее завершении. Необходимо зайти в личный кабинет, на странице с персональными данными отобразится уведомление о том, что данные проверены. Часть государственных услуг уже доступна для пользователя, в том числе «Личный кабинет застрахованного лица». Для получения полного перечня государственных услуг необходимо подтвердить личность:

| Электронное<br>правительство<br>профиль                  | Телефоны поддержки:<br>в России: 8 (800) 100-70-10<br>за границей: +7 (499) 550-18-39                                                                            |                            |
|----------------------------------------------------------|----------------------------------------------------------------------------------------------------|----------------------------|
| Терсональные данные                                      | Настройки учетной записи                                                                                                    |                            |
| Персональны                                              | е данные                                                                                                    |                            |
|                                                          |                                                                                                    |                            |
| Для получени                                             | данные проверены. Теперь вам доступен расширенный <u>перечень госу</u><br>ия ряда услуг требуется осуществить <u>подтверждение вашей личности</u> .              | дарственных услуг.         |
| Ваши личные<br>Для получени<br>ОССНОВНАЯ ИНФОРМАЦИЯ      | данные проверены. Теперь вам доступен расширенный <u>перечень госу</u><br>на ряда услуг требуется осуществить <u>подтерждение вашей личности</u> .               | <u>дарственных услуг</u> . |
| Ваши личные<br>Для получени<br>ОСНОВНАЯ ИНФОРМАЦИЯ       | данные проверены. Теперь вам доступен расширенный <u>перечень госу</u><br>ня ряда услуг требуется осуществить <u>подтверждение вашей личности</u> .<br>Проверенс | дарственных услуг.<br>     |
| Ваши личные<br>Для получени<br>основная информация<br>ФИ | данные проверены. Теперь вам доступен расширенный <u>перечень госу</u><br>ня ряда услуг требуется осуществить <u>подтверждение вашей личности</u> .              | дарственных услуг.         |

# 3 шаг: Подтверждение личности

Варианты подтверждения личности:

- 1. Лично обратиться в пункт активации простой электронной подписи
- 2. Получить код активации по почте заказным письмом
- 3. С помощью электронной подписи или универсальной электронной карты

Заполнение и проверка личных данных

| звод личных данных                                                                                             | Проверка личных данных                                                                                                    | Подтверждение личнос                                           |
|----------------------------------------------------------------------------------------------------|----------------------------------------------------------------------------------------------------|----------------------------------------------------------------|
| Ваши личные данные проверены. Тег<br>Для получения ряда услуг требуется с<br>осуществить процедуру подтвержден | перь вам доступен расширенный <u>перечень государ</u><br>существить подтверждение вашей личности. Вы мо<br>ия личности позже. | <u>ственных услуг</u> .<br>жете сделать это прямо сейчас, либо |
| СТУПНЫЕ СПОСОБЫ ПОДТВЕРЖДЕН                                                                                    | ия                                                                                                    |                                                                |
|                                                                                                    |                                                                                                    |                                                                |
| россии                                                                                                    | ПОЧТА СССИИ                                                                                                    |                                                                |
| ПОЧТА<br>РОССИИ<br>Обратиться лично                                                                            | ПОЧТВ<br>РОССИИ<br>Получить код подтверждения<br>письмом                                                                      | С помощью электронной подписи<br>или УЭК                       |

Лично обратитесь в один из специализированных центров обслуживания. Для подтверждения личности вам потребуется предъявить документ, который был указан на зтапе ввода личных данных.

Адреса и режим работы пунктов активации простой электронной подписи в Артемовском городском округе:

Артемовский филиал государственного бюджетного учреждения Свердловской области «Многофункциональный центр предоставления государственных и муниципальных услуг»

623780, Свердловская область, г. Артемовский, ул. Почтовая, д. 2

Режим работы: понедельник: с 11:30 до 20:00

вторник-пятница: с 08:00 до 20:00

суббота: с 08:30 до 16:30,

воскресенье – выходной

Администрация Артемовского городского округа (кабинет № 11),

623780, Свердловская область, г. Артемовский, пл. Советов, 3

Режим работы: понедельник-пятница: с 8:00 до 17:00

# суббота, воскресенье - выходной

Управление образования Артемовского городского округа (кабинет №. 18) 623780, Свердловская область, г. Артемовский, ул. Комсомольская, 18 Режим работы: понедельник-пятница: с 8:00 до 12:00 суббота, воскресенье – выходной

При желании получить код активации заказным письмом через «Почту России» необходимо выбрать соответствующую вкладку и указать почтовый адрес, на который будет направлено письмо с кодом:

|                                  | and the second second sec |
|----------------------------------|----------------------------------------------------------------------------------------------------|
| почта 🦋                          |                                                                                                    |
| Обратиться лично                 | С получить код подтверждения С помощью электронной подписа<br>письмом или УЭК                                                                                                    |
| Подтверждение в момент посеще    | ния Код будет отправлен вам заказным Моментальное подтверждение                                                                                                    |
| ognore no gerripes coordinateann | электронной подписи (КЭП)                                                                                                    |
|                                  |                                                                                                    |
|                                  |                                                                                                    |
| Введите адрес                    |                                                                                                    |
|                                  |                                                                                                    |
|                                  |                                                                                                    |
| Дом                              | Корпус Строение                                                                                                    |
| Квалтипа                         |                                                                                                    |
| Квартира                         |                                                                                                    |
| Индекс                           |                                                                                                    |
|                                  | Не помните индекс?                                                                                                    |
|                                  | Нажимая на кнопку «Лоставить», вы соглашаетесь с Условиями доставки                                                                                                    |
|                                  | Услуга предоставляется бесплатно.                                                                                                    |
|                                  | Среднее время доставки — около двух недель.                                                                                                    |
|                                  | повторная отправка кода подтверждения личности возможна не ранее чем через 30 днеи.                                                                                                    |
|                                  | Поставить                                                                                                    |
|                                  | Las Inford Antonio (Inford                                                                                                    |

Получив письмо, необходимо ввести код, указанный в нём, в поле на главной странице персональных данных личного кабинета, или на страничке подтверждения личности:

# Персональные данные

| Вам направле  | но почтовое отправление, содержащее код подтверждения личности. Адрес доставки: |
|---------------|---------------------------------------------------------------------------------|
| Введите код   | Проверить                                                                       |
| Или воспользу | йтесь другим способом подтверждения личности                                    |

Регистрация завершена!

По вопросам, возникающим при регистрации на сайте <u>www.gosuslugi.ru,</u> можно звонить по бесплатному телефону Центра поддержки пользователей госуслуг **8 800 100 70 10**